## **Steps for setting up Outlook on your computer**

1) Launch Outlook

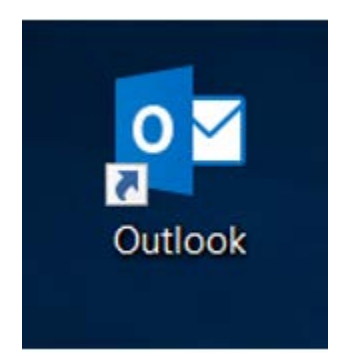

2) Enter your email address (<u>username@laccd.edu</u>) – then click Connect

 $\times$ 

## Welcome to Outlook

Enter an email address to add your account.

| username@la | ccd.edu            |  |
|-------------|--------------------|--|
|             | Advanced options 👻 |  |
|             |                    |  |
|             | Connoct            |  |
|             | Connect            |  |
|             |                    |  |

## 3) Enter your Outlook password

|                                                                                                    | × |                           |
|----------------------------------------------------------------------------------------------------|---|---------------------------|
| OS ANGE/ COLLECK                                                                                                    |   |                           |
| Enroll today for the Fall 2020 term. Click on the "Manage<br>Classes" tile then the "Class Search and Enroll" button to<br>register for classes. First time users, watch the<br>informational videos to learn how to use the system by<br>clicking the "Key Links & Help" tile and then "FAQ"<br>button |   |                           |
| Sign in with your organizational account                                                                                                    |   |                           |
| username@laccd.edu                                                                                                    |   |                           |
|                                                                                                    |   | Use your outlook-password |

## 4) Click OK to finish

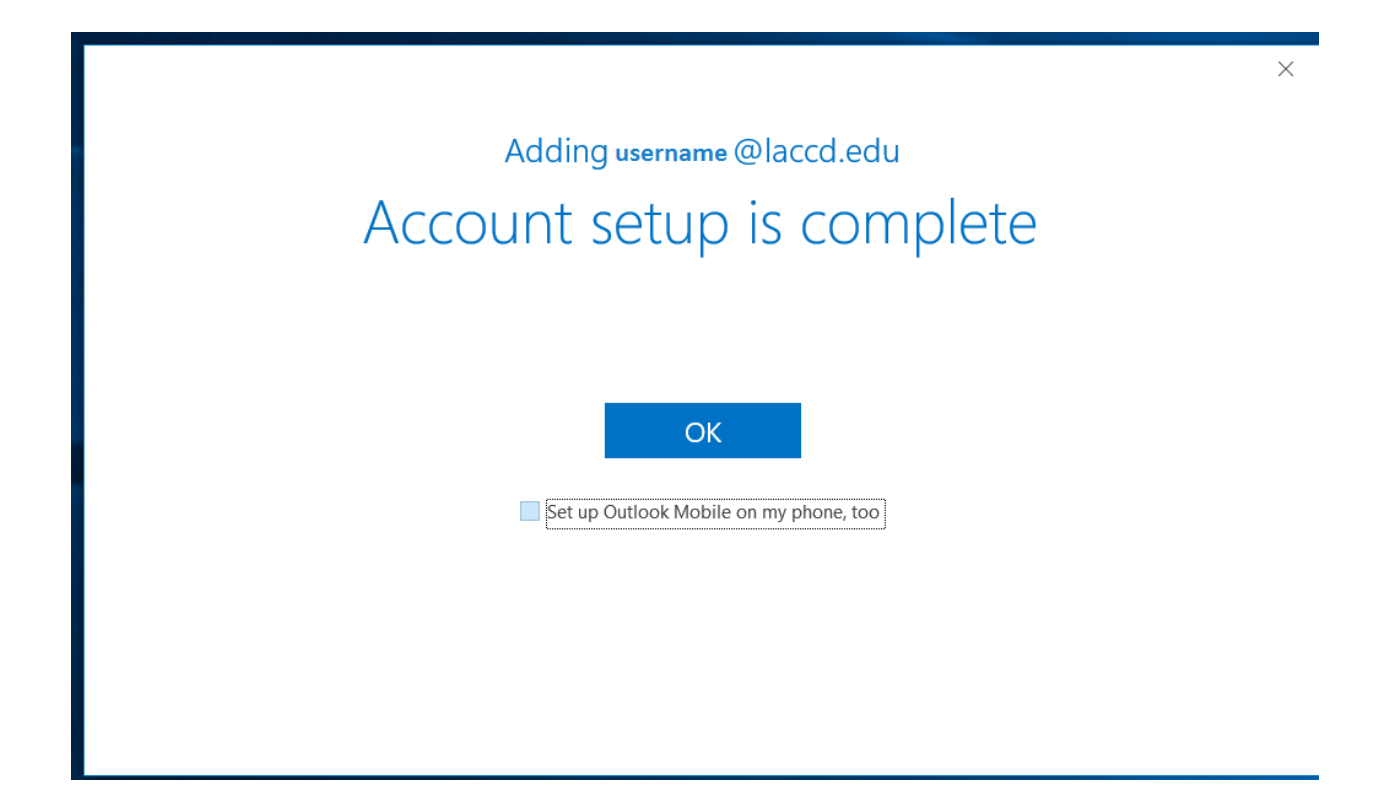